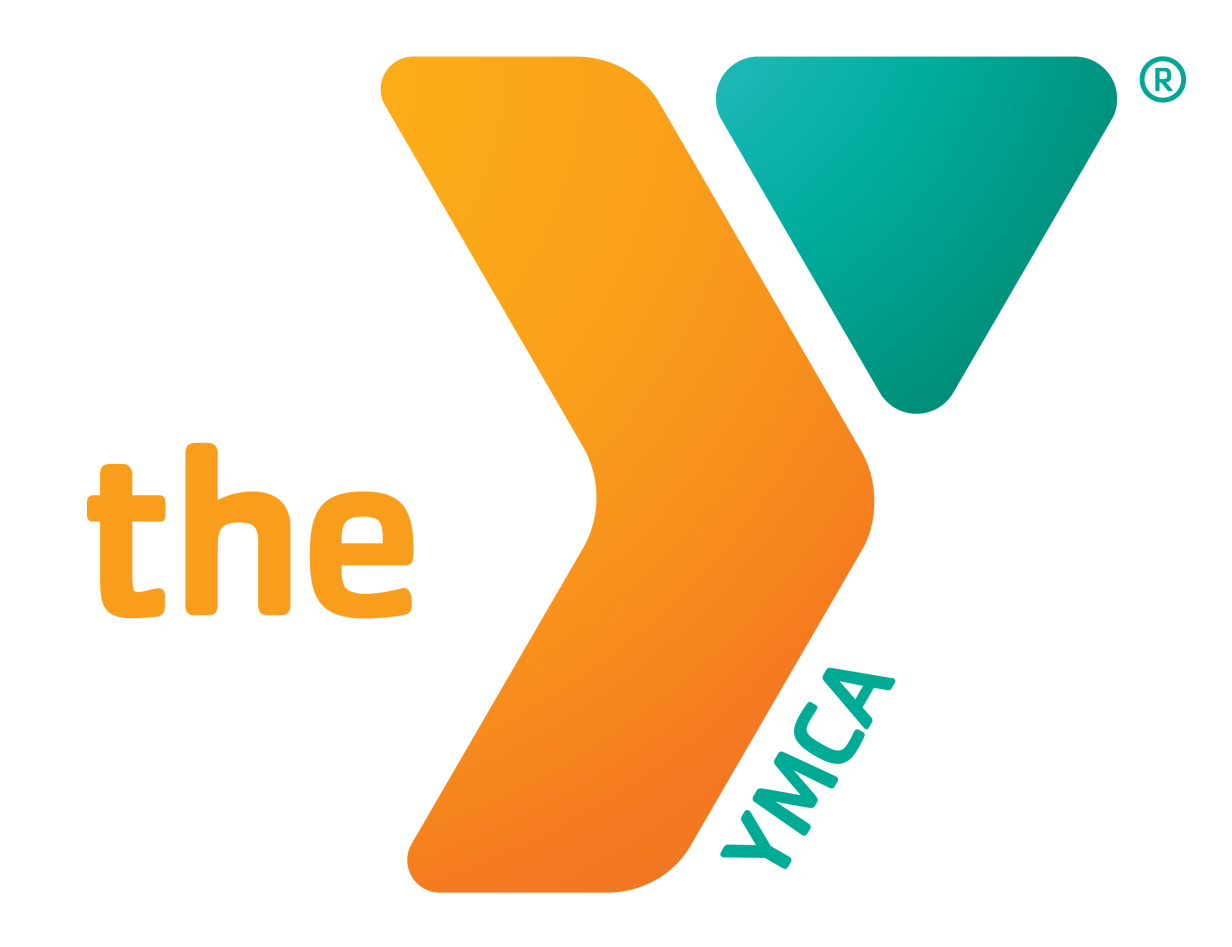

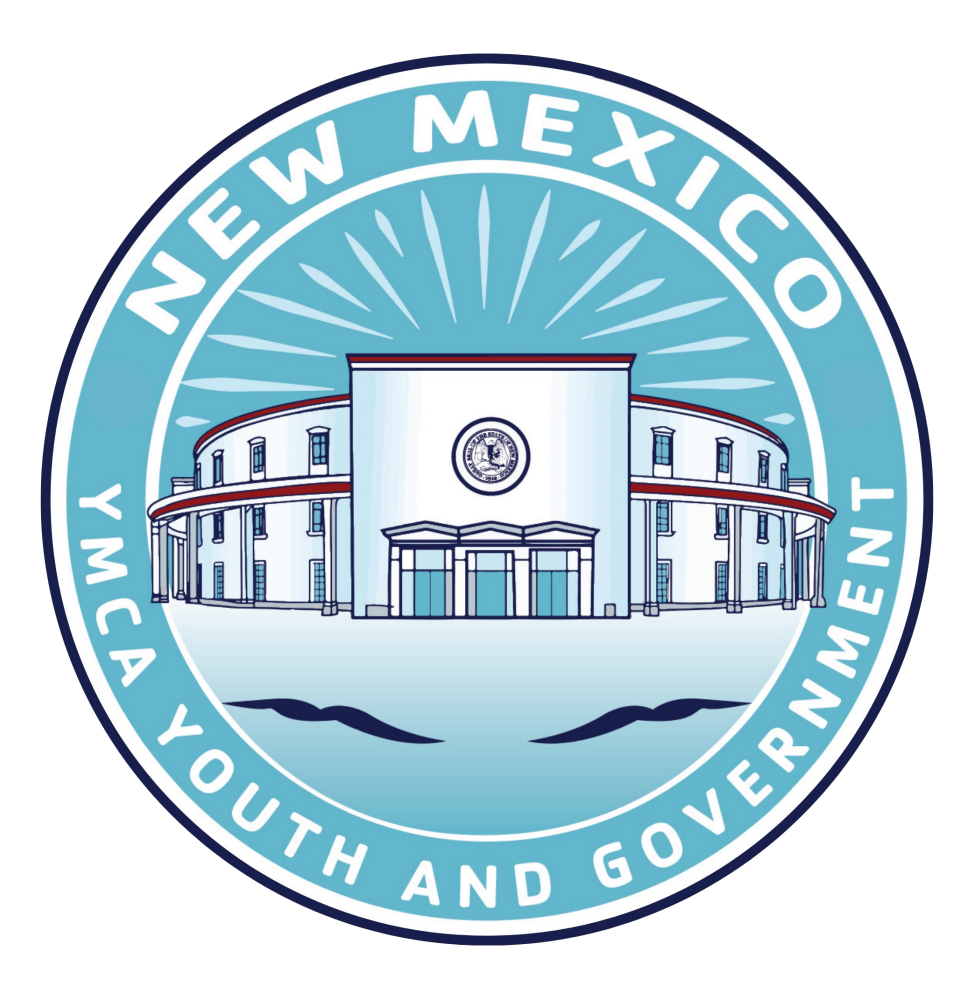

YMCA Youth & Government (Y&G) Registration Guide

Participants under the age of 18 MUST have a parent or guardian present for the registration process.

# Go to https://centralnm.recliquecore.com/programs/

• Under "Branches" select "Adolescent Programs"

Selected"

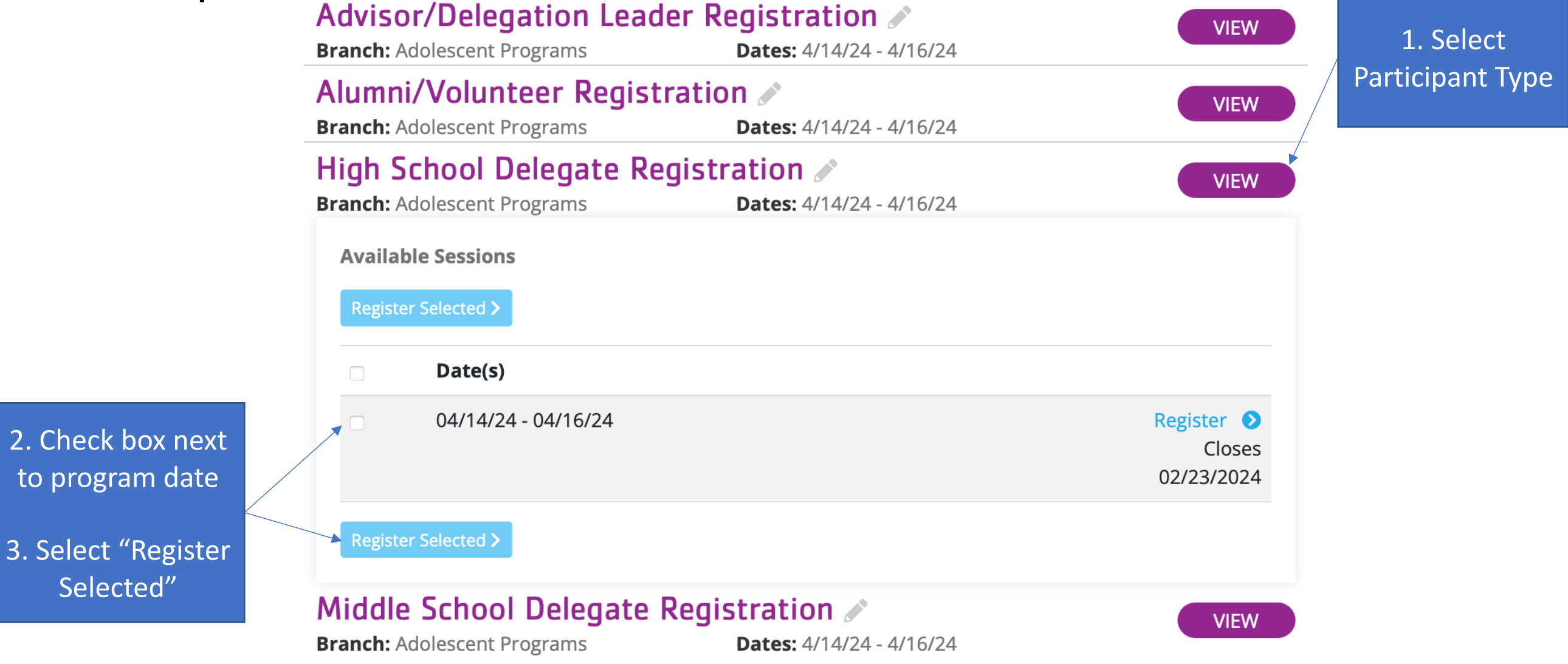

### Which best describes you?

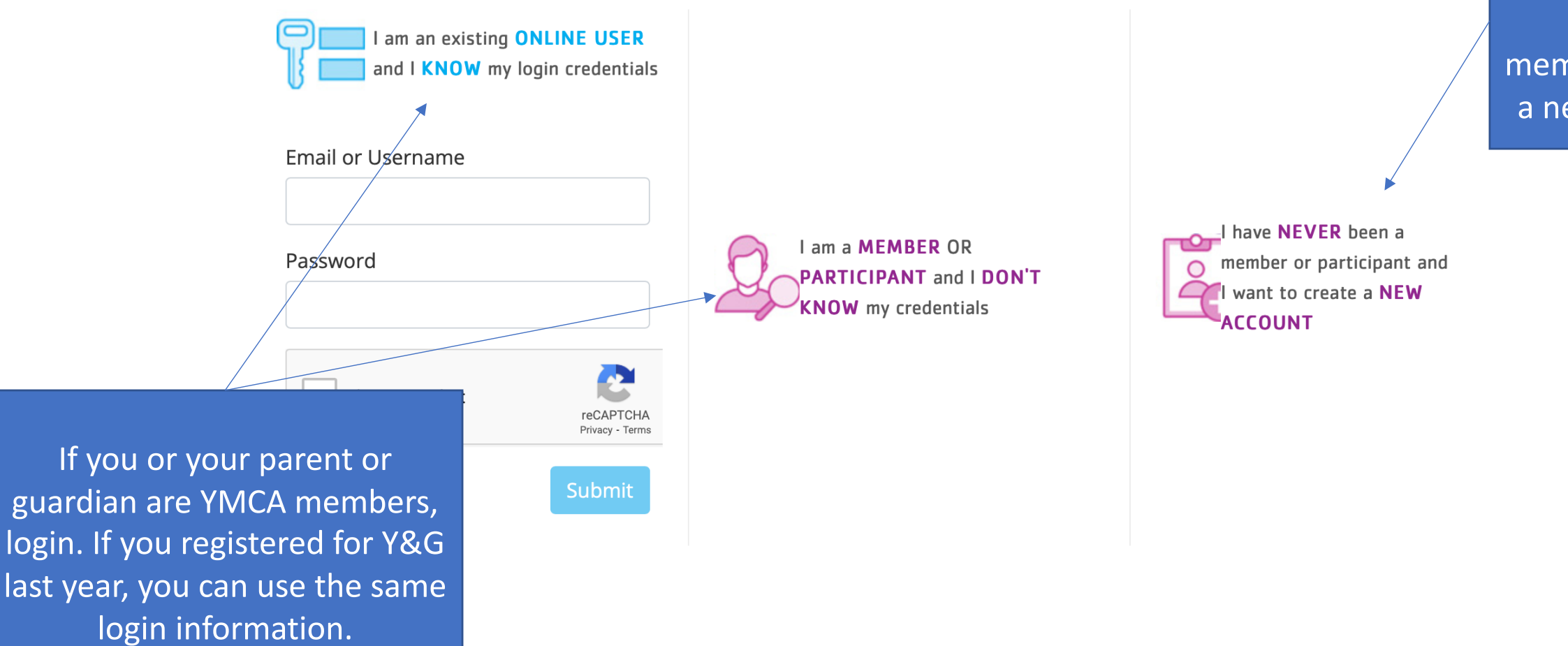

If you or your parent/guardian are not members, create a new account.

### **YMCA** Members

 After logging in, you should be directed to the Youth & Government registration. Skip to Step 10.

### **Non-Members**

• You will be directed to enter your member information. There is no membership cost. Continue to the next step for directions.

### Step 4 – Non-members

We need to know what you will be calling your 'Home Branch' before you can select your membership type or register to any program. Your Home Branch is likely the branch that is closest to you and you intend to visit the most. Please select your branch below

| <b>A</b> | Adolescent Programs<br>4901 Indian School Rd<br>NE<br>Albuquerque, NM 87111 | B | Camp Shaver<br>22900 Highway 4<br>Jemez Springs, NM<br>87025     | G | Central<br>201 University NE<br>Albuquerque, NM 87106              | D | Corporate<br>4901 Indian School Rd<br>NE<br>Albuquerque, NM 87110 | Select the closest<br>YMCA Branch or<br>select "Adolescent<br>Programs." |
|----------|-----------------------------------------------------------------------------|---|------------------------------------------------------------------|---|--------------------------------------------------------------------|---|-------------------------------------------------------------------|--------------------------------------------------------------------------|
| •        | Horn<br>4901 Indian School Road<br>NE<br>Albuquerque, NM 87110              | 6 | McLeod<br>12500 Comanche NE<br>Albuquerque, NM 87111             | G | Rio Rancho<br>4901 Indian School Rd<br>NE<br>Albuquerque, NM 87110 | • | Santa Fe<br>6537 Airport RD<br>Santa Fe, NM 87507                 |                                                                          |
| 0        | Sports<br>4901 Indian School Rd<br>NE<br>Albuquerque, NM 87110              | 0 | Westside<br>4901 Indian School Rd<br>NE<br>Albuquerque, NM 87110 |   |                                                                    |   |                                                                   |                                                                          |

### Step 5 – Non-members

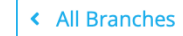

### Adolescent Programs

4901 Indian School Rd NE Albuquerque, NM 87111

Read more about this branch 希

Below is the selected membership type:

A If you believe you are eligible for a corporate or any other type of discount, please sign up at your local branch.

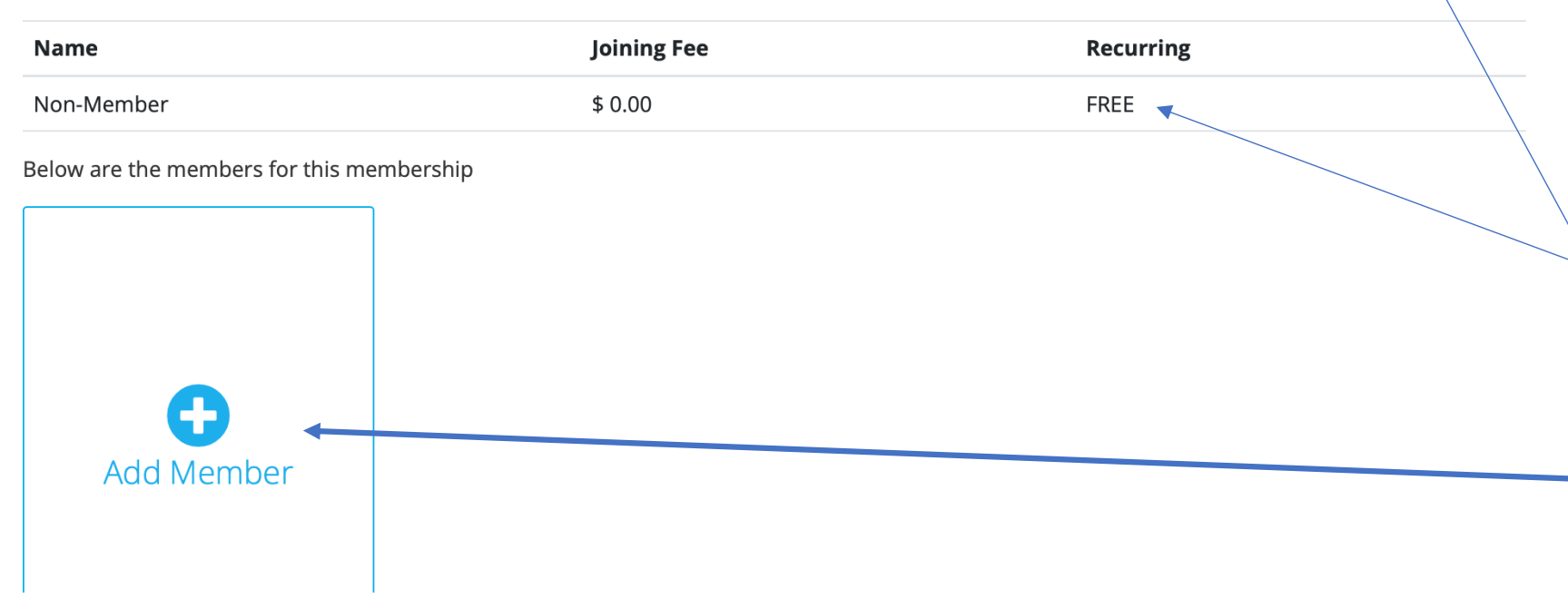

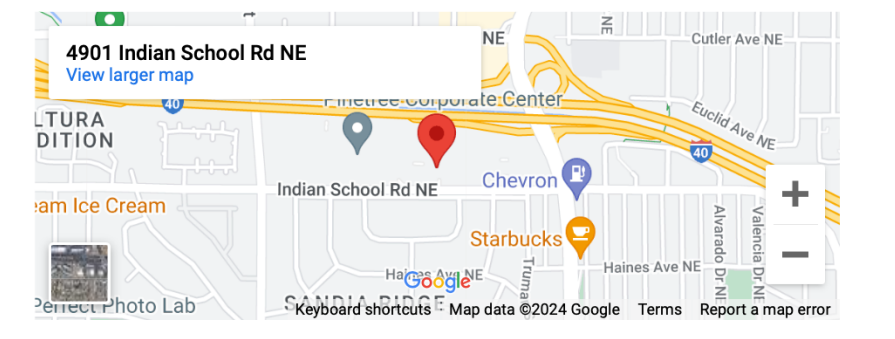

Select Different Membership Type

The system will default to a nonmember registration. If you wish to sign up for a membership at the YMCA, you can click "Select Different Membership Type" to view prices and options.

If you only want to register for Youth and Government, then proceed by clicking "Add Member."

### Step 6 – Non-members

| Non-Mer        | nber 200           | :<br>000012                    |                     |        |                    |             | \$ C       | .00  |
|----------------|--------------------|--------------------------------|---------------------|--------|--------------------|-------------|------------|------|
| Account        | Invoices           | Payment Methods                | Programs            | Unpaid | Donations          | Scheduling  | Add Member |      |
| Personal       | Inform             | ation                          |                     |        |                    | ^           | Photo      | ^    |
| First Name *   |                    | Middle Name                    | Last Nar            | ne *   | Gender<br>- Select | Gender - V🔶 |            |      |
| Birthdate *    | Marital<br>- Selec | Status Rac<br>et Marital Staty | ce<br>Select Race - | ~\$    |                    |             |            |      |
|                |                    |                                |                     |        |                    |             | Select I   | mage |
| Health         |                    |                                |                     |        |                    |             |            | ^    |
| Special Health | Needs / All        | lergies                        |                     |        |                    |             |            |      |

If the participant is under the age of 18, add at least one parent or guardian first. This will be the primary person on the account. For the parent/guardian, you only need to complete the "Personal Information" and "Contact Information" sections then click "Continue."

## Step 7 – Non-members

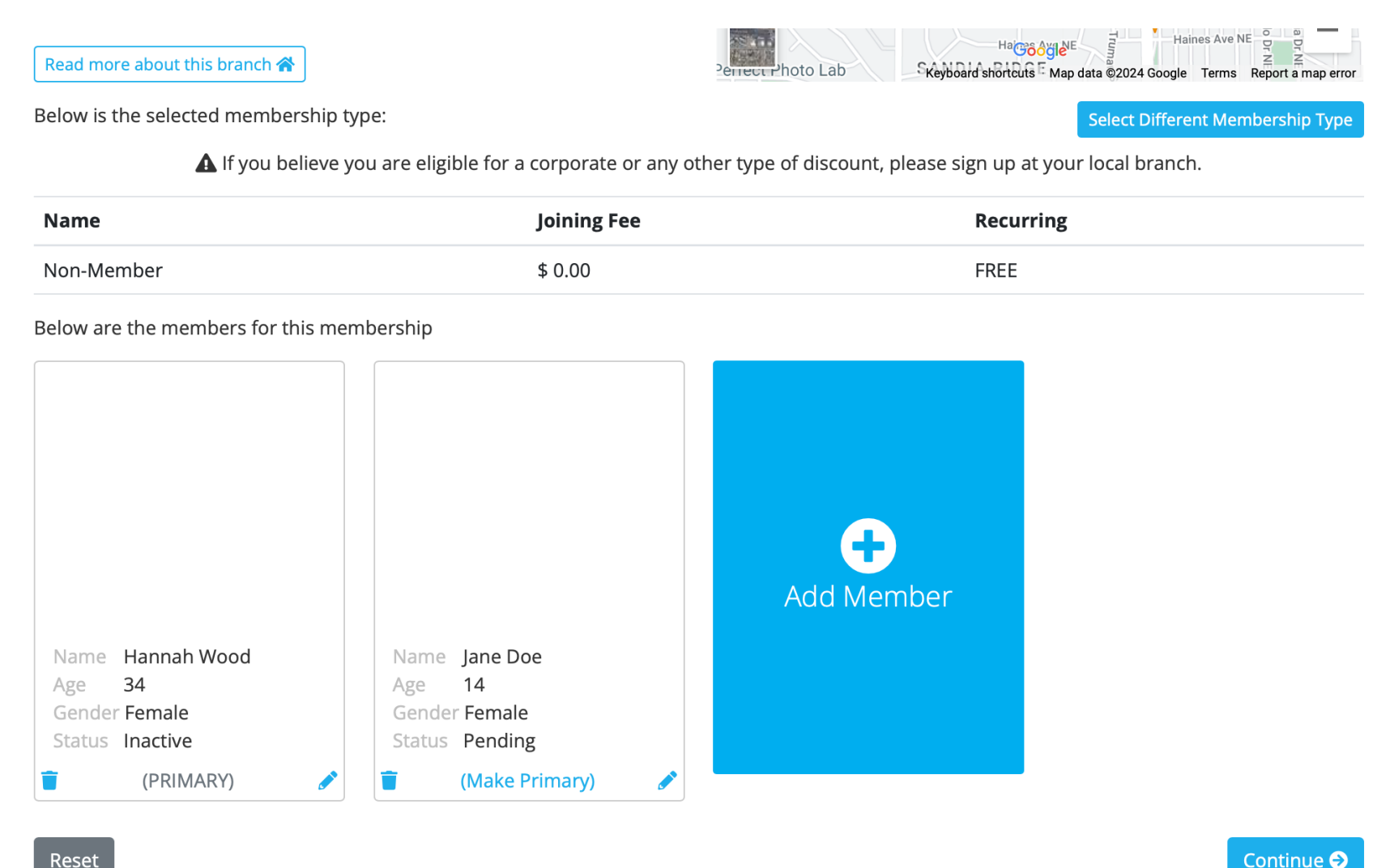

#### (Continued for participants under 18)

Click "Add Member" again, and this time, add the participant information to register for Youth & Government. Please include health information for the participant as well as "Personal Information" and "Contact Information."

If you are registering siblings for the program, you can add the next participant by clicking "Add Member" again and entering the same information.

When all relevant members have been added, click "Continue."

### Step 8 – Non-members

#### **MEMBERSHIP WAIVERS**

#### Liability Waiver Ver. 1.000

#### Liability waiver

In consideration of being permitted to utilize the facilities, services and programs of the YMCA of Central New Mexico ("YMCA") for any purpose including, but not limited to, observation or use of facilities and equipment and participation in any program affiliated with the YMCA without respect to location, I, on behalf of myself and any children, dependents or personal representatives, hereby:

- 1. Acknowledge that I have (a) read this release and waiver of liability; (b) had the opportunity to inspect the YMCA's facilities and equipment or will immediately upon entering or participating will inspect and carefully consider such premises, facilities or program; (c) accept the facilities, equipment and program as being safe and reasonably suited for the purposes intended and (d) voluntarily sign this release and waiver of liability.
- 2. Release the YMCA, its directors, officers, employees, agents and volunteers (collectively "YMCA Releases") from all liability to me for any loss or YMCA.
  - 3. Agree not to sue the YMCA Releases for any loss, liability, damage, injury or death described above and I agree to indemnify and hold harmless the YMCA Releases and each of them from any loss, damage or cost they may incur due to my presence in, upon or about any YMCA branch or
- any facilities or equipment therein or my participation in any program or service affiliated with the YMCA whether caused by the ordinary negligence of the YMCA Releases or by any other person. I assume full responsibility for the risk of such loss, liability, damage, injury or death.

I intend for this release and waiver of liability to be as broad and inclusive as is permitted by the laws of the State of New Mexico. If any portion hereof is held invalid, I agree that the balance shall continue in full force and effect.

l in

By Participating in the YMCA Nationwide Membership Program, I agree to release the National Council of Young Men's Christian Associations of the United State of America, and its independent and autonomous member associations in the United States and Puerto Rico, from claims of negligence

Bv for bodily injury or death in connection with the use of YMCA facilities, and from any liability for other claims, including loss of property, to the fullest extent of the law.

Participants over the age of 18 or a parent/guardian of participants under the age of 18 must read and acknowledge the Liability Waiver for the YMCA by clicking "I Agree" and then "Continue."

On the next page, click "Proceed." Note that this Promo/Discount Code page is NOT the right place to enter YAG scholarship or school billing codes.

#### Promo / Discount Code

If you have a discount or promotion code please enter it below

Promo Code

Addons

I agree (required)

Continue 🗩

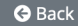

### Step 9 – Non-Members

#### **Billing Information**

| Membership Type |           | Select Billing Cycle * | Select Draft Day * |
|-----------------|-----------|------------------------|--------------------|
| Non-Member      |           | Monthly (0.00) ~       | - Select - 🗸 🗸     |
| First Name      | Last Name | Phone Number           | Email              |
| Hannah          | Wood      |                        |                    |
| Billing Address | City      | State                  | Zip                |
|                 |           | New M                  | exico v            |

#### Payment Method

| Payment wethou " |
|------------------|
|------------------|

Zero Bill

You don't need to provide any payment method information if you don't have an amount due.  $\sim$ 

| Due Today              |                       | <b>Recurring Dues</b>     |                                  |
|------------------------|-----------------------|---------------------------|----------------------------------|
| Join Fee               | \$ 0.00               | <b>Recurring Price</b>    | \$ 0.00                          |
| Prorated Fees          | \$ 0.00               | Discounts                 | \$ 0.00                          |
| Jan 2 '24 - Jan 31 '24 |                       | <b>Recurring Subtotal</b> | \$ 0.00                          |
| Discounts              | \$ 0.00 <i>(Join)</i> | Recurring Addons          | \$ 0.00                          |
| Due Today Subtotal     | \$ 0.00               | Monthly Total             | \$ 0.00                          |
| Today Addons           | \$ 0.00               | Recurring Total           | \$ 0 00 (monthly                 |
| Due Today              | \$ 0.00               | Next Bill: 02/01/2024     | <i>4</i> 0.00 ( <i>montiny</i> ) |
|                        |                       |                           |                                  |

Review the YMCA registration. If you are signing up as a Non-Member, there is no cost for this portion of the registration. Please click Continue.

Select the member you are registering for Youth & Government and fill out Participant Contact Information and Program Questions.

If you are registering siblings, register one individual first and then you can return to register additional participants.

#### Youth & Government | Alumni/Volunteer Registration

Select the member you are registering for this program

| Hannah<br>34 yrs old                                            | Jane<br>14 yrs old                                     |                                             |           |              |                   |
|-----------------------------------------------------------------|--------------------------------------------------------|---------------------------------------------|-----------|--------------|-------------------|
| Program Branch<br>Select branch you want to do                  | this program on Add                                    | olescent Programs 🗸                         |           |              |                   |
| Participant Contact Info                                        | ormation                                               | City *                                      |           | State *      | 7in *             |
|                                                                 |                                                        |                                             |           | New Mexico v |                   |
| Primary Ph. (Cell) * Alt.                                       | Phone (Home) Em                                        | nail *                                      | Emergency | Contact *    | Emergency Phone * |
| Special Health Needs / Allerg<br>O Edit the information for thi | es ( <b>Required *)</b> Yes<br>s member <b>ONLY</b> Up | O None<br>date <b>ALL</b> members in this u | unit      |              |                   |

Program Questions

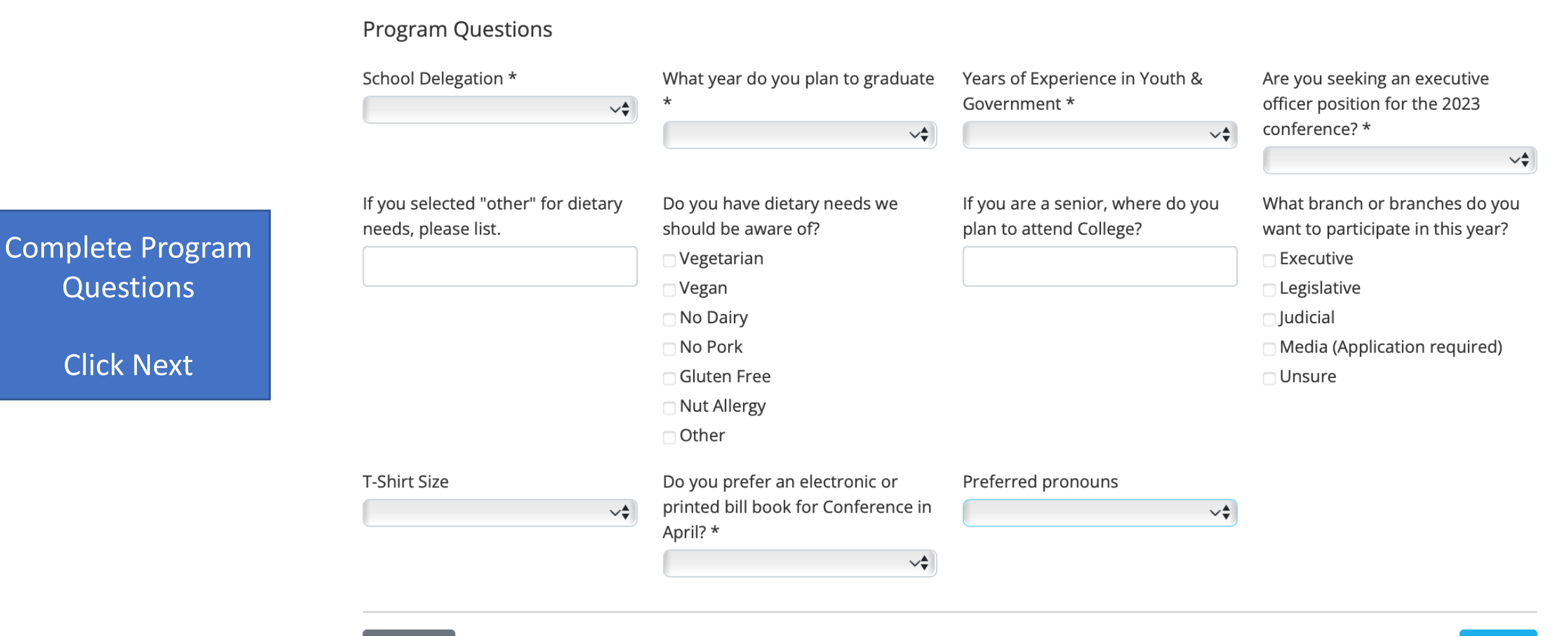

### WAIVER / TERMS

1 Registration Questions
2 Waivers and Agreements
8 Review and Payment

Read and Complete the Program-Specific Waivers and Agreements For Participants under the age of 18, these MUST be acknowledged by a Parent/Guardian.

- Assumption of Risk/Acknowledgement
- Photo and Video/Audio Recording Release
- Youth & Government Code of Conduct
- Youth & Government General Event Agreement

Select a Rate option (for details, see next screen)

Select Payment Method

Complete Payment and Submit Registration

If you have been approved for a scholarship or your school is paying all or part of your registration, you will be provided a discount code for registration. If you have not received this code, email nmyag@ymcacnm.org for help.

### Payment

#### Youth & Government | Delegate Registration | Hannah Wood

|                                                                      | gistration |                          | ~ <b>↓</b>        |
|----------------------------------------------------------------------|------------|--------------------------|-------------------|
| ltem                                                                 |            | Fee<br>(Inactive Member) | Min. Due<br>Today |
| 04/03/2022 - 04/05/2022                                              |            | 0.00                     |                   |
| Total                                                                |            | 0.00                     | 0.00              |
|                                                                      |            |                          |                   |
| Payment                                                              |            |                          |                   |
| Payment<br>Payment Amount                                            |            |                          |                   |
| Payment<br>Payment Amount<br>\$ 0.00 (Due Today) ~                   | <b>\$</b>  |                          |                   |
| Payment<br>Payment Amount<br>\$ 0.00 (Due Today) ~<br>Payment Method | \$         |                          |                   |

## Rate Options

- Pay for your student at grant-subsidized program cost (\$250)
  - This is the advertised cost of the program, which is subsidized by funding from the Sumners Foundation.
- Pay for your student at total program cost (\$412)
  - This is the unsubsidized, full cost of the program
- Pay for your student +1 at grant-subsidized program cost (\$500)
  - This option funds 1 student scholarship at the subsidized program cost, in addition to your student's program fee.
- Pay for your student +1 at total program cost (\$824)
  - This option funds 1 student scholarship at the full program cost, in addition to your student's program fee.

## Step 14 – OPTIONAL Additional Participant Registration

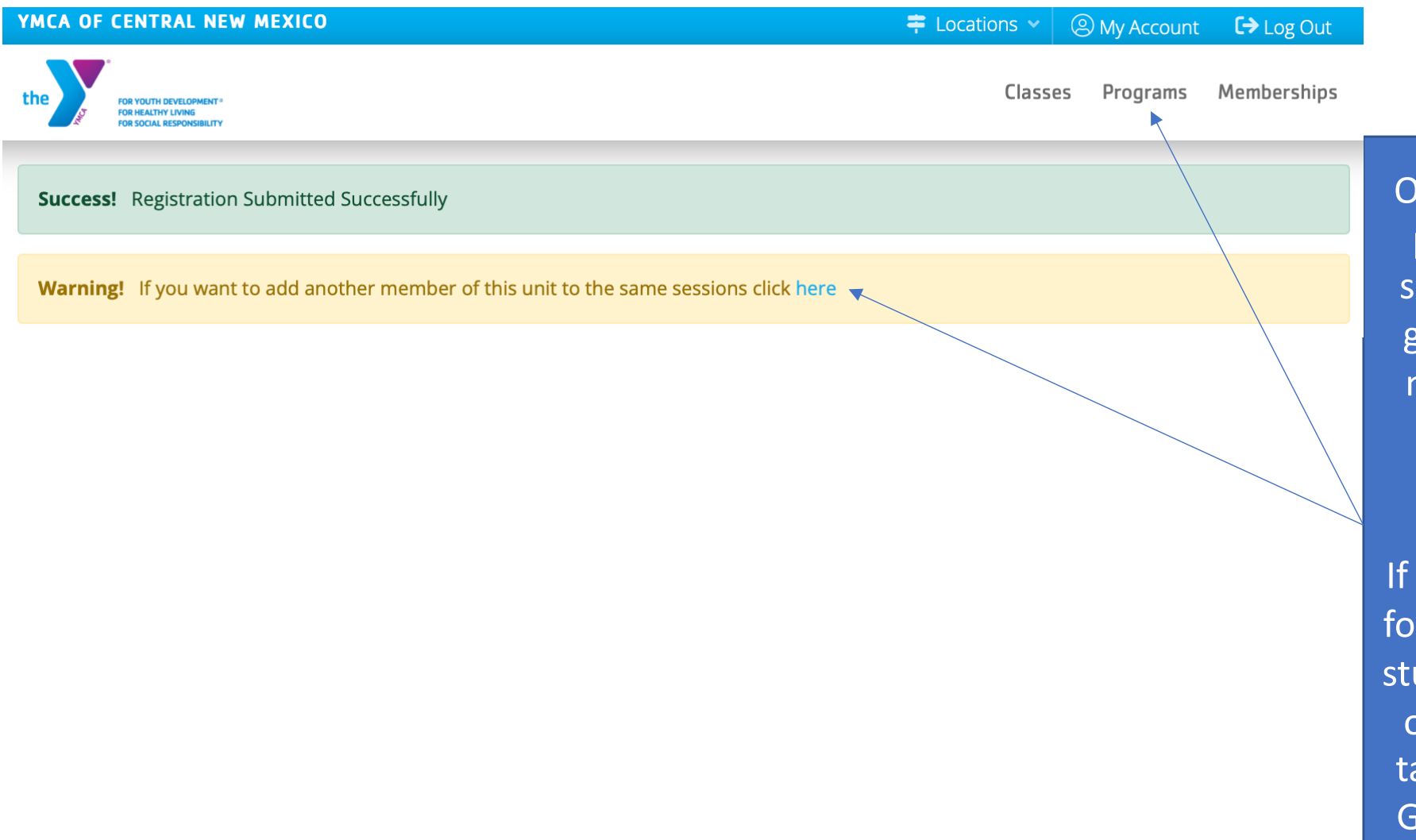

Once you have reached the confirmation page, you will see a banner confirming successful registration. A second banner gives you the option to register another member of the membership unit to the same session. If you have another participant to register, click "here."

If you have another participant to register for a different session, i.e. a middle school student or a parent who will be an advisor or volunteer, go back to the "Programs" tab at the top and return to find Youth & Government sessions under "Adolescent Programs."